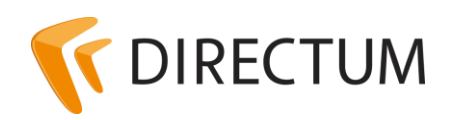

Телефон в Ижевске: +7 (3412) 72-11-00 Телефон в Москве: +7 (499) 277-1560 Сайт: www.directum.ru E-mail: support@directum.ru

# DIRECTUM. Инструкция по переносу системы DIRECTUM в новый домен

В документе рассматривается стандартная конфигурация системы DIRECTUM: сервер с развернутой СУБД и базой данных системы DIRECTUM, сервер сеансов, службы WorkFlow и клиентские компьютеры. Если в конфигурацию системы входят компоненты, расширяющие ее возможности, например, веб-доступ, то для них нужны дополнительные настройки. Подробнее см. раздел <u>«Настройки дополнительных компонент»</u>.

При переносе системы в новый домен оборудование остается прежним.

Все операции над объектами SQL-сервера необходимо выполнять от имени пользователя, входящего в роль sysadmin.

Процесс переноса системы в новый домен состоит из этапов:

- 1. Подготовка к переносу системы в новый домен.
- 2. Перевод сервера, на котором развернута СУБД, в новый домен. Подробнее о порядке перевода см. <u>http://technet.microsoft.com/ru-ru/library/cc770919(v=ws.10).aspx</u>. При этом имя базы данных системы DIRECTUM не меняется.
- 3. <u>Подключение к SQL-серверу и настройка логинов пользователей</u>.
- 4. Настройки дополнительных компонент.

После переноса для проверки работоспособности необходимо выполнить вход в систему. Подробнее см. раздел <u>«Начало работы после переноса системы»</u>.

### Подготовка к переносу системы в новый домен

- Настройте пользователей в новом домене. Список пользователей нового домена должен быть аналогичен списку пользователей старого домена. То есть имя пользователя поменяется с «Имя старого домена»\«Имя пользователя» на «Имя нового домена»\«Имя пользователя». Например, OldDomain\User1 поменяется на NewDomain\User1.
- 2. Отключите пользователей от базы данных, остановив сервер сеансов. Рекомендуется заранее предупредить пользователей о предстоящем отключении. (перевод БД в режим «restricted users» средствами SQL SERVER)
- 3. Переведите БД в режим «Restricted user» средствами SQL SERVER:

В контекстном меню Management Studio выберите пункт Properties (Свойства БД).

На закладке «Options» в выпадающем списке **Restrict access** выберите пункт **Restricted user**.

## Подключение к SQL-серверу и настройка логинов пользователей

1. Подключитесь к SQL-серверу с помощью среды Microsoft SQL Server Management Studio (SSMS). Создайте резервную копию базы данных системы DIRECTUM.

#### Примечание

Если в старом домене при авторизации в среде SSMS использовалось полное имя домена, например, DIRECTUM-SQL.domain1.local, то при авторизации в новом домене в качестве имени SQLсервера следует ввести имя домена нижнего уровня сервера, например, DIRECTUM-SQL.

2. Выполните на уровне сервера запрос, настраивающий логины пользователей:

```
declare @domain varchar(max), @newdomain varchar(max), @text varchar(max)
set @domain='{Имя текущего домена}'
set @newdomain='{Имя нового домена}'
/* Создание логинов SQL-сервера, соответствующих учетным записям пользователей нового
домена*/
use master
declare cur cursor read only for
 select 'create login ['+replace(loginname,@domain,@newdomain)+'] from windows' from
sys.syslogins where loginname like @domain+'\%'
open cur
fetch next from cur into @text
while @@FETCH_STATUS=0
 begin
 exec(@text)
 fetch next from cur into @text
 end
close cur
deallocate cur
// Переопределение новых логинов SQL-сервера для пользователей базы данных системы
use {Имя базы данных}
declare cur cursor read_only for
 select 'alter user ['+s.name+'] with name=['+s.name+'],
LOGIN=['+replace(loginname,@domain,@newdomain)+']'
        from sys.sysusers s inner join sys.syslogins I on s.sid=I.sid and I.name like @domain+'\%'
open cur
fetch next from cur into @text
while @@FETCH_STATUS=0
 begin
 exec(@text)
 fetch next from cur into @text
 end
close cur
deallocate cur
/* Удаление логинов SQL-сервера, соответствующих учетным записям пользователей старого
домена*/
use master
declare cur cursor read_only for
 select 'drop login ['+loginname+']' from sys.syslogins where loginname like @domain+'\%'
open cur
```

fetch next from cur into @text while @@FETCH\_STATUS=0 begin exec(@text) fetch next from cur into @text end close cur deallocate cur

**Имя текущего домена**. Имя домена нижнего уровня, из которого переносится система DIRECTUM.

**Имя нового домена**. Имя домена нижнего уровня, в который переносится система DIRECTUM.

Имя базы данных. Имя базы данных системы DIRECTUM.

3. Выполните запрос, регистрирующий новые имена серверов с установленными сервисными службами в установках системы DIRECTUM:

#### update [{Имя базы данных}].[dbo].[XIni] set

valuepar='{Имя сервера со службой сеансов}' where namepar='SessionServerName' update [{Имя базы данных}].[dbo].[XIni] set valuepar='{Имя сервера со службой WorkFlow}' where namepar=' WorkflowServiceName'

Имя базы данных. Имя базы данных системы DIRECTUM.

**Имя сервера со службой сеансов**. Имя сервера, на котором установлена служба сеансов.

**Имя сервера со службой WorkFlow**. Имя сервера, на котором установлена служба WorkFlow. Если используется несколько служб WorkFlow, то они указываются через «;».

4. Если поменялось имя сервера, то в файле SBWorkflowSrvSettings.xml в параметре **Server** укажите новое имя сервера.

#### Примечание

Если ранее запуск сервисных служб системы DIRECTUM был настроен от имени доменных пользователей, то после перевода сервера или серверов в новый домен необходимо проверить корректность указания учетных данных для запуска сервисных служб.

## Настройки дополнительных компонент

Если в конфигурацию системы DIRECTUM входят компоненты, расширяющие ее возможности, то для их корректной работы необходимо выполнить дополнительные настройки.

Необходимые настройки для дополнительных компонент сведены в таблицу:

| Дополнительная<br>компонента                      | Место изменения                                                                                                    | Изменяемое<br>значение   |
|---------------------------------------------------|----------------------------------------------------------------------------------------------------|--------------------------|
| Служба ввода документов                           | Файл DctsCaptureService.exe.xml, параметр<br><b>ServerName</b> .<br>Как правило, файл располагается по пути:<br>C:\Program Files (x86)\DIRECTUM<br>Company\DIRECTUM Capture Services                                                                                                    | Новое имя сервера        |
| Служба файловых хранилищ                          | Файл SBFileStorageSettings.xml, параметр <b>Server</b> .<br>Файл располагается в папке с установленной<br>службой файловых хранилищ.<br>Проинициализируйте хранилище справочника<br><b>Хранилища текстов документов</b> . Если<br>поменялся путь к папке хранилища, исправьте<br>его в поле <b>*Корневой каталог</b> табличной части<br>«Список файловых хранилищ» | Новое имя сервера        |
| Служба взаимодействия<br>систем                   | Файл CommunicationSettings.xml, параметр<br>ServerName.<br>Файл располагается в папке с установленной<br>серверной частью агента DICS. Как правило, это<br>C:\ProgramData\NPO<br>Computer\DICS\Agent\Settings\                                                                                                    | Новое имя сервера        |
| Веб-доступ                                        | С помощью утилиты конфигурирования<br>сервера веб-доступа на закладке «Подключение<br>к DIRECTUM»                                                                                                    | Новое имя базы<br>данных |
| Управление показателями<br>эффективности          | Файл Web.config, секция connectionStrings                                                                                                    | Новое имя базы<br>данных |
| Портальные компоненты<br>DIRECTUM для Share Point | При настройке в окне «Подключение к базе<br>данных DIRECTUM», поле <b>Имя базы данных</b>                                                                                                    | Новое имя базы<br>данных |
| DIRECTUM iDecide                                  | С помощью конфигуратора серверной части<br>iDecide на закладке «Настройки соединения»                                                                                                    | Новое имя базы<br>данных |

## Начало работы после переноса системы

При соблюдении начальных условий, описанных выше, перерегистрация системы после ее переноса в новый домен не требуется.

#### Примечание

Если менялось оборудование или имя сервера, необходимо перерегистрировать систему DIRECTUM. Подробнее см. в руководстве администратора, раздел «Установка системы DIRECTUM», раздел «Регистрация системы DIRECTUM».

Для проверки работоспособности системы DIRECTUM после переноса в новый домен необходимо зайти в систему от имени пользователя с Windows-аутентификацией.